# e-MSIC 2008<sub>ver 1.0</sub> USER MANUAL

### 1. INTRODUCTION:

The Malaysia Standard Industrial Classification (MSIC) is used in the collection, compilation and publication of statistics. The MSIC is intended to be a standard classifications of productive economic activities. Its main purpose is to provide a set of activity categories that can be utilized for the collection and presentation of statistics according to such activities. The MSIC 2008 version 1.0 is an update of industry classification developed based on International Standard of Industrial Classification of All Economic Activities (ISIC) Revision 4.

The MSIC book (both Bahasa Melayu and English version) is widely used by the Department of Statistics Malaysia and related agencies as a source of reference for the classification of industry or economic activity.

The MSIC search engine system or e-MISC was developed by Methodology and Research Division (BMP) in collaboration with Information Management Division (BPM). The system was developed to ease the users in finding industrial code through the system compared to using MSIC book manually. The development of the system started in 2011 with continuous improvement since then.

### 2. THE PURPOSE OF e-MSIC

The system was developed to ease and help the user in finding MSIC code faster. The system also help the user in finding a correct and accurate industry code.

The e-MSIC system is provided for internal and external user of the Department. The internal user is the Subject Matter Divisions and the Department State Offices. The potential external user are Companies Commission of Malaysia, Royal Malaysian Customs, Employees Provident Fund (EPF) and Sosial Security Organization (SOCSO).

2

### 3. CONTENT OF e-MSIC

The e-MSIC was developed in English and Bahasa Melayu. The system provides three (3) types of modules for searching the codes, which are:

- (a) MSIC Structure Module;
- (b) MSIC Description Module; and
- (c) MSIC Code Module.

# 4. e-MISC SEARCHING MODULES

# (a) MSIC Structure Module:

| MSIC<br>STRUCTURE<br>MSIC Structure Details     | MSIC<br>DESCRIPTION<br>MSIC Description Details | MSIC Code Details | • | "MSIC Structure'<br>Module |
|-------------------------------------------------|-------------------------------------------------|-------------------|---|----------------------------|
| M                                               | SIC Structure Search                            |                   |   |                            |
| Specify the scope of your economic activities : | Select V                                        |                   |   |                            |
| Section :                                       | Select                                          |                   | ~ |                            |
| Division :                                      | Select                                          |                   | ~ |                            |
| Group :                                         | Select                                          |                   | ~ |                            |
| Class :                                         | Select                                          |                   | ~ |                            |
| Description :                                   | Select                                          |                   | ~ |                            |
|                                                 | Search Reset Menu                               |                   |   |                            |

(i) Step 1 : Users need to make their search in the search fields, namely by:

- Specify the scope of economic activities
- Section
- Division

- Group
- Class
- Description

Please select at least up to the "group" level before clicking the search button

- (ii) Step 2 : Then click "Search".
- (iii) Step 3 : Click "Reset" button to reset the search
- (iv) Step 4: Click the "Menu" button to return to the search system

# Example:

| Specify the scope of your economic activities : | Services V                                                              |   |
|-------------------------------------------------|-------------------------------------------------------------------------|---|
| Section :                                       | Services in Agriculture, forestry and fishing                           | ~ |
| Division :                                      | Crop and animal production, hunting and related service activities      | ~ |
| Group :                                         | Support activities to agriculture and post-harvest crop activities      | ~ |
| Class :                                         | Support activities for crops production                                 | ~ |
| Description :                                   | Agricultural activities for crops production on a fee or contract basis | ~ |
|                                                 | Search Reset Menu                                                       |   |

### Information Display MSIC 2008 Code

Section : A - Agriculture, forestry and fishing

Division : 01 - Crop and animal production, hunting and related service activities

Group : 016 - Support activities to agriculture and post-harvest crop activities

- Class : 0161 Support activities for crops production
- Item : 01610 Agricultural activities for crops production on a fee or contract basis

| Tab | le | for | 5 | di | git |
|-----|----|-----|---|----|-----|
|-----|----|-----|---|----|-----|

| Item  | Description                                                                   | Includes                                                                                                    | Excludes | MSIC 2000 | Survey Code | Survey<br>Description |
|-------|-------------------------------------------------------------------------------|----------------------------------------------------------------------------------------------------|----------|-----------|-------------|-----------------------|
| 01610 | Agricultural activities for crops<br>production on a fee or contract<br>basis | <ul> <li>(a) the preparation of fields, harvesting,<br/>pest control (including rabbits) in<br/>connection with agriculture</li> <li>(b) operation of irrigation equipment for<br/>agricultural purposes</li> <li>(c) maintenance of land to keep it in goods<br/>condotion for agricultural use</li> </ul> |          | 01400     | 101         | Crops                 |

# (b) Descriptive Module :

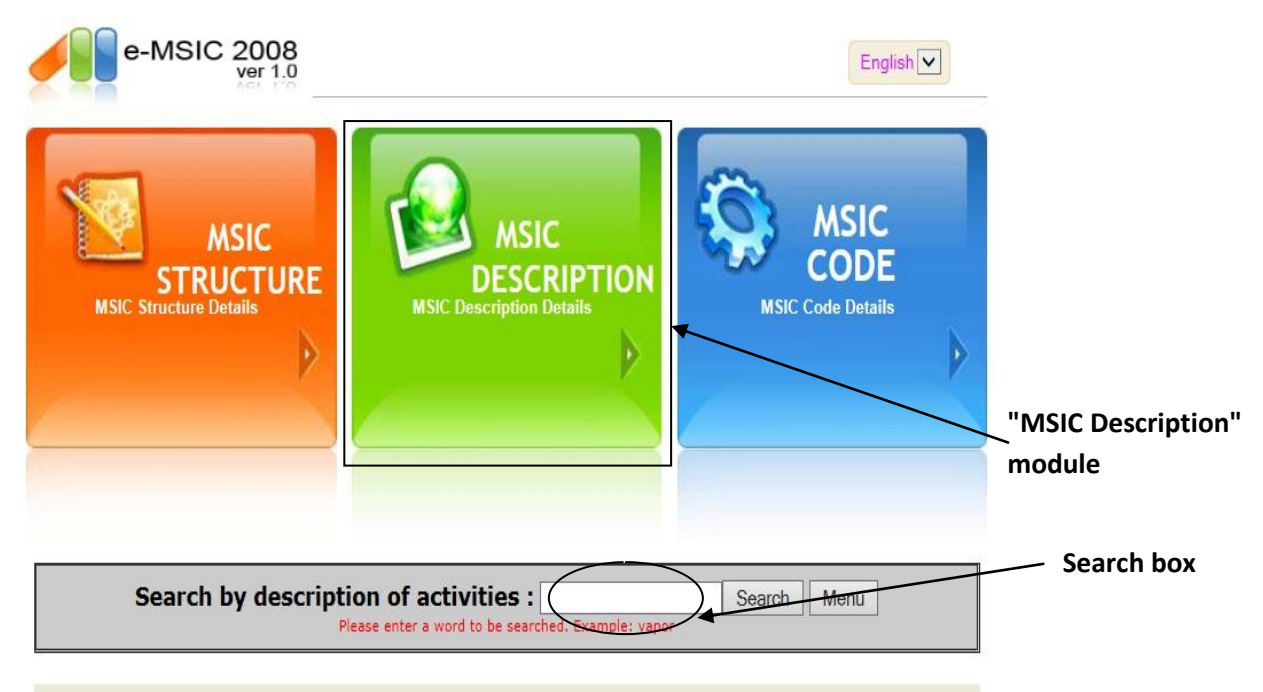

(i) Step 1 : Users need to search according to activities description

Example: type the word "motorcycles"

(ii) Step 2 : Then click "Search"

The code that is related to "motorcycles" will appear and the word "motorcycles" will be highlighted in yellow colour.

|         |      | Search by description                                                               | of activities : Sean                                                                                                    | ch Menu                                                                                                    |
|---------|------|-------------------------------------------------------------------------------------|----------------------------------------------------------------------------------------------------|----------------------------------------------------------------------------------------------------|
|         |      | Informati                                                                           | on Display for MSIC 2008 Code<br>Table 4 digits                                                                                                    |                                                                                                    |
| Section | Item | Description                                                                         | Includes                                                                                                    | Excludes                                                                                                    |
| с       | 3091 | Manufacture of motorcycles                                                          | (a) manufacture of<br>motorcycles, mopeds and cycle fitted<br>with an auxiliary engine<br>(b) manufacture of engines for<br>motorcycles<br>manufacture of sidecars<br>(d) manufacture of parts and accessories<br>for motocycles<br>(e) manufacture of scooters | (a) manufacture of bicycles see 30920<br>(b) manufacture of invalid carriages<br>see 30920'                                                                                                    |
| G       | 4540 | Sale, maintenance and repair of<br>motorcycles and related parts and<br>accessories |                                                                                                    | <ul> <li>(a) wholesale of bicycles and related parts and accessories, see 46441</li> <li>(b) retail sale of bicycles and related parts and accessories, see 47635</li> <li>(c) renting of motorcycles, see 77302</li> <li>(d) repair and maintenance of bicycles, see 95291</li> </ul>                                                                                                    |
| G       | 4659 | Wholesale of other machinery and<br>equipment                                       |                                                                                                    | <ul> <li>(a) wholesale of motor vehicles, trailers<br/>and caravans, see 4510</li> <li>(b) wholesale of motor vehicle parts,<br/>see 45300</li> <li>(c) wholesale of motorcycles, see<br/>4540</li> <li>(d) wholesale of bicycles, see 46431</li> <li>(e) wholesale of computers and<br/>peripheral equipment, see 46510</li> <li>(f) wholesale of electronic parts and<br/>telephone and communications<br/>equipment, see 46521</li> </ul> |

- (iii) Step 3: For further search based on the description, type new words in the search box
- (iv) Step 4: Click "Menu" button to return to the search system

# (c) MSIC Code Module:

| e-MSIC 2008               |                                                 | English           |                         |
|---------------------------|-------------------------------------------------|-------------------|-------------------------|
| MSIC<br>Structure Details | MSIC<br>DESCRIPTION<br>MSIC Description Details | MSIC Code Details | ←-"MSIC Code"<br>Module |
|                           |                                                 |                   | Search box              |
| Search by MSI             | C 2008 Code                                     | Search Menu       |                         |

(i) Step 1: The user must enter a code in the search box. Type in at least 3 digit code

For example : 017

(ii) Step 2 : Then click "Search".

Code information regarding the code "017" will be displayed

| Search by MSIC 2008 Code     | Search | Menu |
|------------------------------|--------|------|
| Please insert at least 3 dig | pits.  | ·    |

|              |               | Table for 4 digits                                     |
|--------------|---------------|--------------------------------------------------------|
| Sectio       | n Item        | Description                                            |
| A            | 0170          | Hunting, trapping and related service<br>activities    |
|              |               | - 11 C                                                 |
|              |               | Table for 5 digits                                     |
| Section      | Item          | Description                                            |
| Section<br>A | Item<br>01701 | Description Hunting and trapping on a commercial basis |

- (iii) Step 3: For the next search based on "code", type in new code in the search box
- (iv) Step 4: Click the "Menu" button to return to the search system